## T R I A L INTERACTIVE

## How to Restore a Deleted Document

Applicable to: 🗹 Administrators 🗆 Editors 🗆 Readers 🗹 eTMF 🗆 Study Start-up

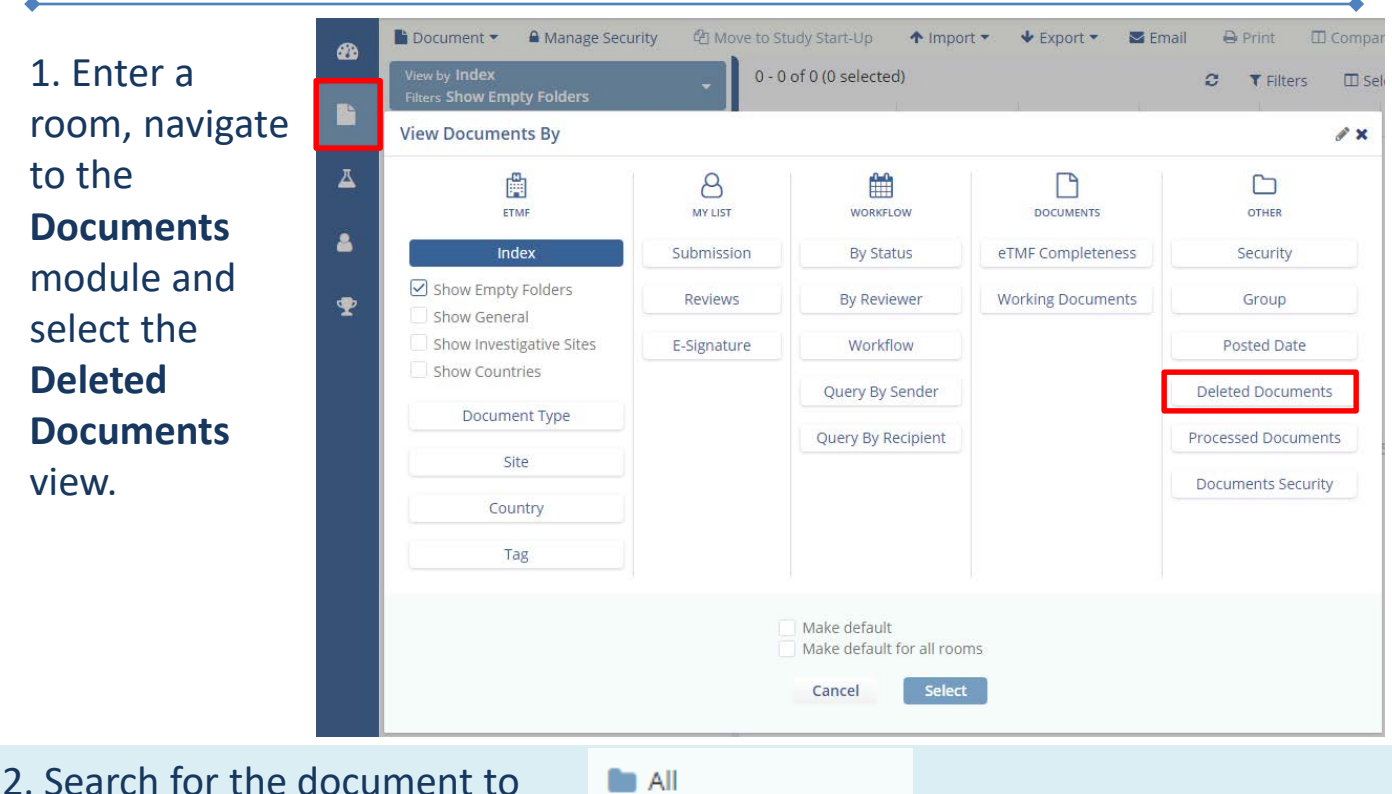

2. Search for the document to be restored either by viewing all documents or by clicking on a specific user's deleted documents. All
Admin 102
Admin 103
Admin 105
Admin 109

## 3. Select the document from the grid

| and click <b>Restore.</b> | ් Restore                 | 🛍 Purge | ↑ Import - | <b>↓</b> E | xport 👻                 | 🞴 Email | 🖶 Print    | 🖽 Comp   | are       |
|---------------------------|---------------------------|---------|------------|------------|-------------------------|---------|------------|----------|-----------|
|                           | View by Deleted Documents |         |            | -          | 1 - 1 of 1 (1 selected) |         |            |          |           |
|                           |                           |         |            | C          |                         |         | Generated  | d Name   | Submitted |
|                           | all 🖿                     |         |            |            | Z                       | * 🛛 🔅   | United Sta | ites_201 | IEC-IRBRo |
|                           | Admin 102                 |         |            |            |                         |         |            |          |           |

The following columns are beneficial for viewing deleted documents in the grid: Document ID, Generated Name, Deleted By, Deleted Date, Delete Comments

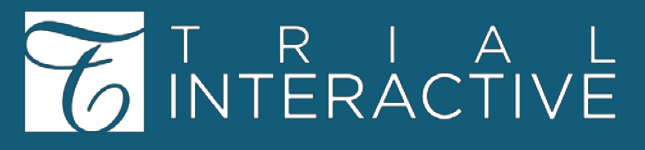

## How to Restore a Deleted Document

4. A notification indicating successful restoration of the document is displayed.

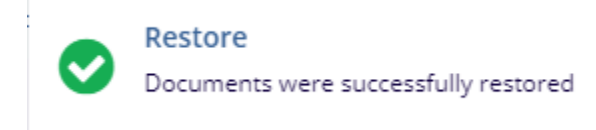

5. Restored Documents return to the index where they were located before the deletion. If the document was not filed as final in the index, it will be restored to the Workflow.

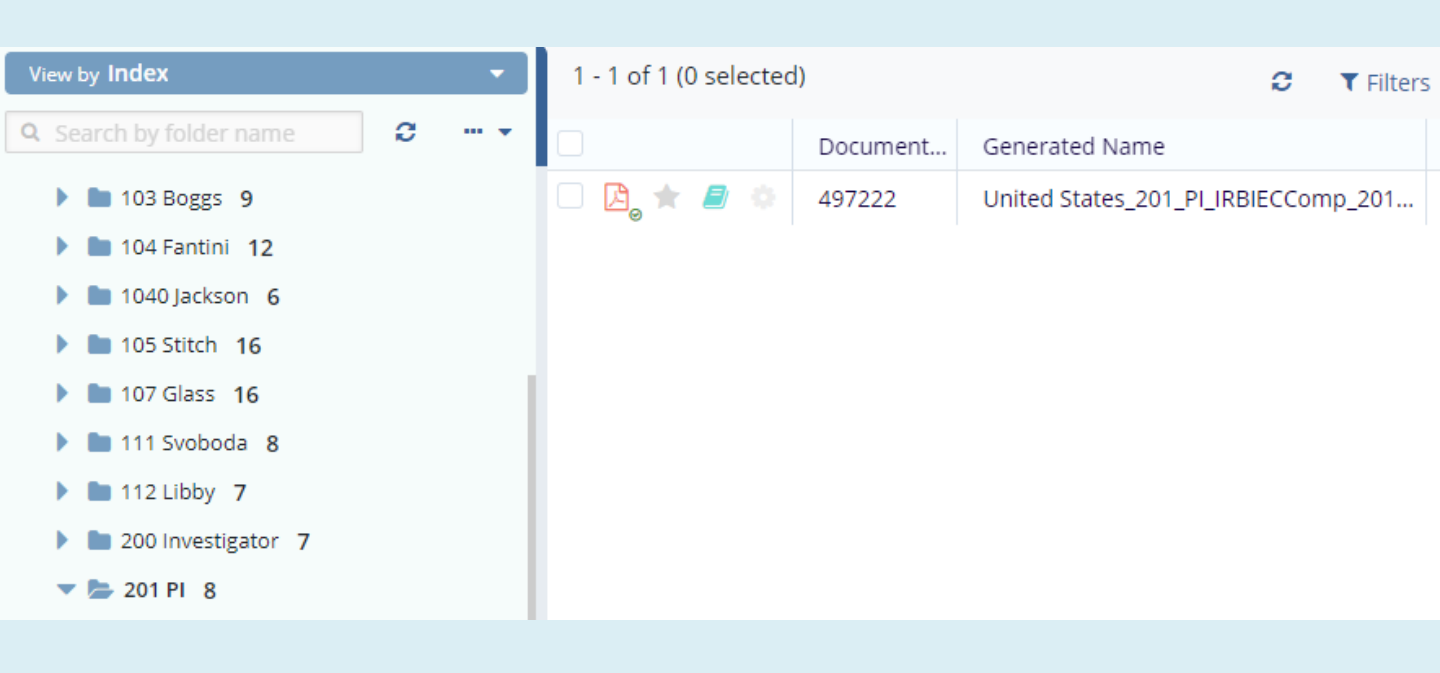

For any additional assistance, click ...

Help

🔎 Guide

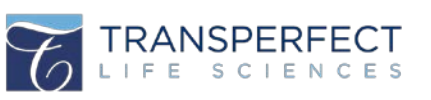

TI v10, Mar 2020 Page 2 of 2